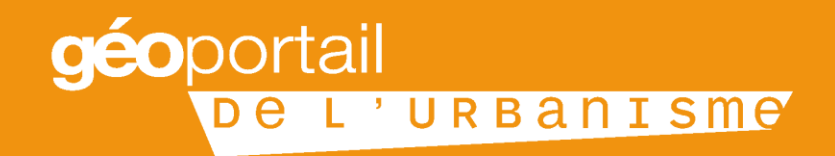

# GÉOPORTAIL DE L'URBANISME

17 juin 2016 Présentation aux Bureaux d'Études et aux Techniciens des Collectivités Territoriales

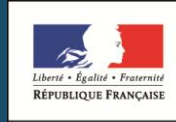

MINISTÈRE DU LOGEMENT ET DE L'HABITAT DURABLE INSTITUT NATIONAL DE L'INFORMATION GÉOGRAPHIQUE ET FORESTIÈRE

### Sommaire

#### • **PARTIE 1 / Qu'est-ce que le Géoportail de l'urbanisme ?**

- · Ses enjeux, les obligations réglementaires, son déploiement
- En pratique...
- PARTIE 2 / Comment numériser un document d'urbanisme ?
- PARTIE 3 / Comment alimenter le Géoportail de l'urbanisme ?
- PARTIE 4 / Les outils mis à disposition

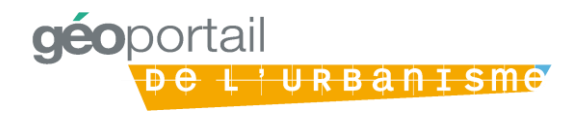

## Le GPU s'inscrit dans une dynamique de numérisation des documents

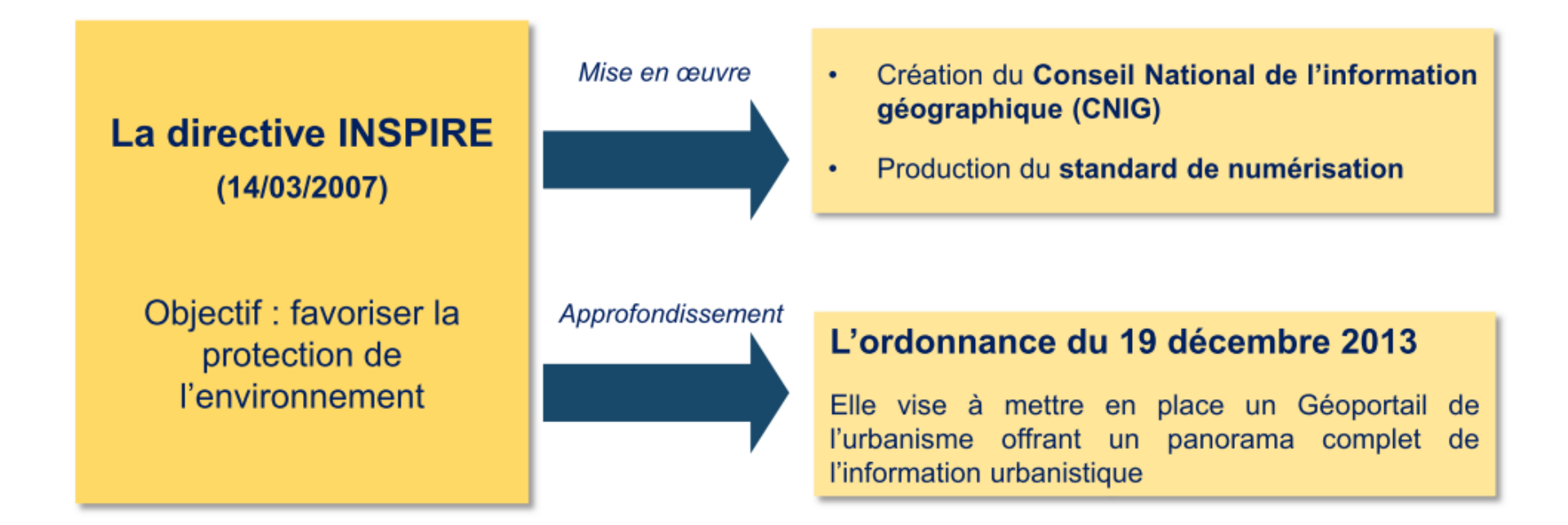

L'ordonnance du 19 décembre 2013 pose le cadre juridique de la numérisation des documents d'urbanisme et de leur publication dans le Géoportail de l'urbanisme (GPU)

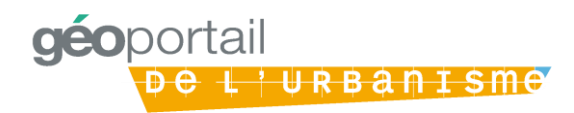

#### La mise en place du GPU répond à 3 enjeux

Contribuer à la démocratisation et à l'égalité des territoires en termes d'accès à l'information

### Transposer la directive européenne INSPIRE

La directive INSPIRE vise à favoriser la protection de l'environnement

Elle prévoit la mise en place d'une infrastructure européenne de publication et partage de l'information géographique

Le GPU s'appuie sur les standards du CNIG, structure nationale de coordination pour la mise en œuvre des dispositions de la directive INSPIRE

#### Faciliter l'action des acteurs de l'urbanisme

- · Avec pour effets attendus :
- Une réduction des coûts de mise à disposition de l'information urbanistique pour l'Etat et les collectivités territoriales
- Avec pour effets induits pour les SUP :
- Une clarification règlementaire / législative
- Une homogénéisation des pratiques à travers le territoire

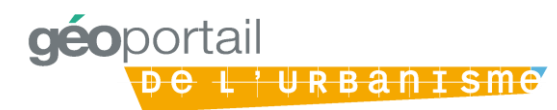

## Le Géoportail de l'urbanisme présente de nombreux avantages

FAVORISER L'INFORMATION DES CITOYENS

- Assurer la mise à disposition des documents d'urbanisme pour tous les citoyens en palliant les disparités en termes d'égalité des territoires
- Accès centralisé, permanent, rapide et aisé

SIMPLIFIER LES ÉCHANGES D'INFORMATION  Faciliter les échanges d'informations (automatiques ou pas) entre les plateformes recueillant les documents d'urbanisme par l'harmonisation de la structure et des formats des documents

#### RÉALISER DES ÉCONOMIES

- Le GPU offre une alternative à l'accueil physique des administrés souhaitant consulter les DU → temps libéré pour les agents
- Le coût de la numérisation peut être réduit grâce au recours à des marchés groupés (quelques centaines d'euros) et devient marginal pour une modification de DU
- La dématérialisation permet d'économiser des frais de reprographie qui se chiffrent en milliers d'euros

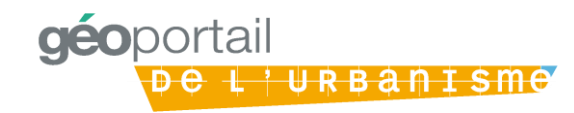

#### Les acteurs du GPU

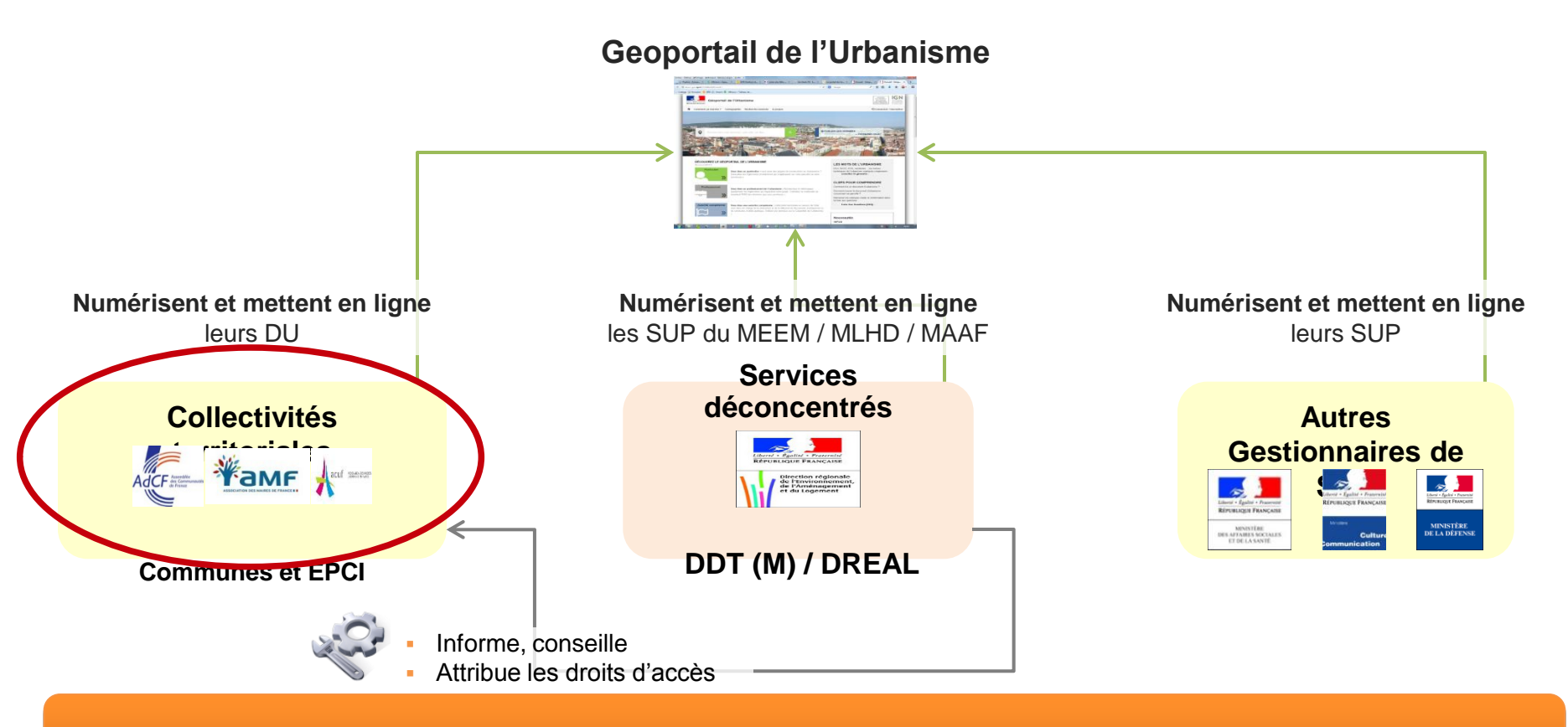

Seules les autorités compétentes sont habilitées à publier leurs documents sur le GPU

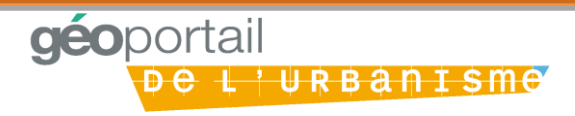

### Le calendrier prévoit une alimentation progressive du **GPU entre 2016 et 2020**

|                                                                                   | À partir du 01/01/2016                             | Lors de toute révision<br>d'un DU entre le<br>01/01/2016 et le<br>01/01/2020 | Au 01/01/2020 |
|-----------------------------------------------------------------------------------|----------------------------------------------------|------------------------------------------------------------------------------|---------------|
| Obligations des<br>Collectivités Territoriales<br>(communes, EPCI, EP de<br>SCOT) | Numériser le DU<br>de préférence<br>au format CNIG | Numériser le DU<br>obligatoirement<br>au format CNIG                         |               |
|                                                                                   | Mettre en la<br>de préférence                      | <b>Mettre en ligne</b> le DU<br>de préférence sur le GPU                     |               |

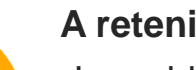

#### A retenir :

-La publication du DU sur le GPU deviendra la condition de son caractère exécutoire (nouvel article R123-22 du CU)

•Le document d'urbanisme doit rester consultable (version papier ou numérique) au siège de la collectivité territoriale

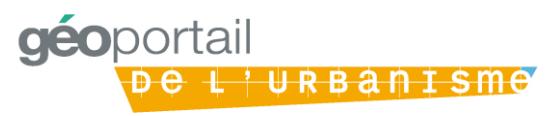

### Le Géoportail de l'urbanisme : http://www.geoportail-urbanisme.gouv.fr/

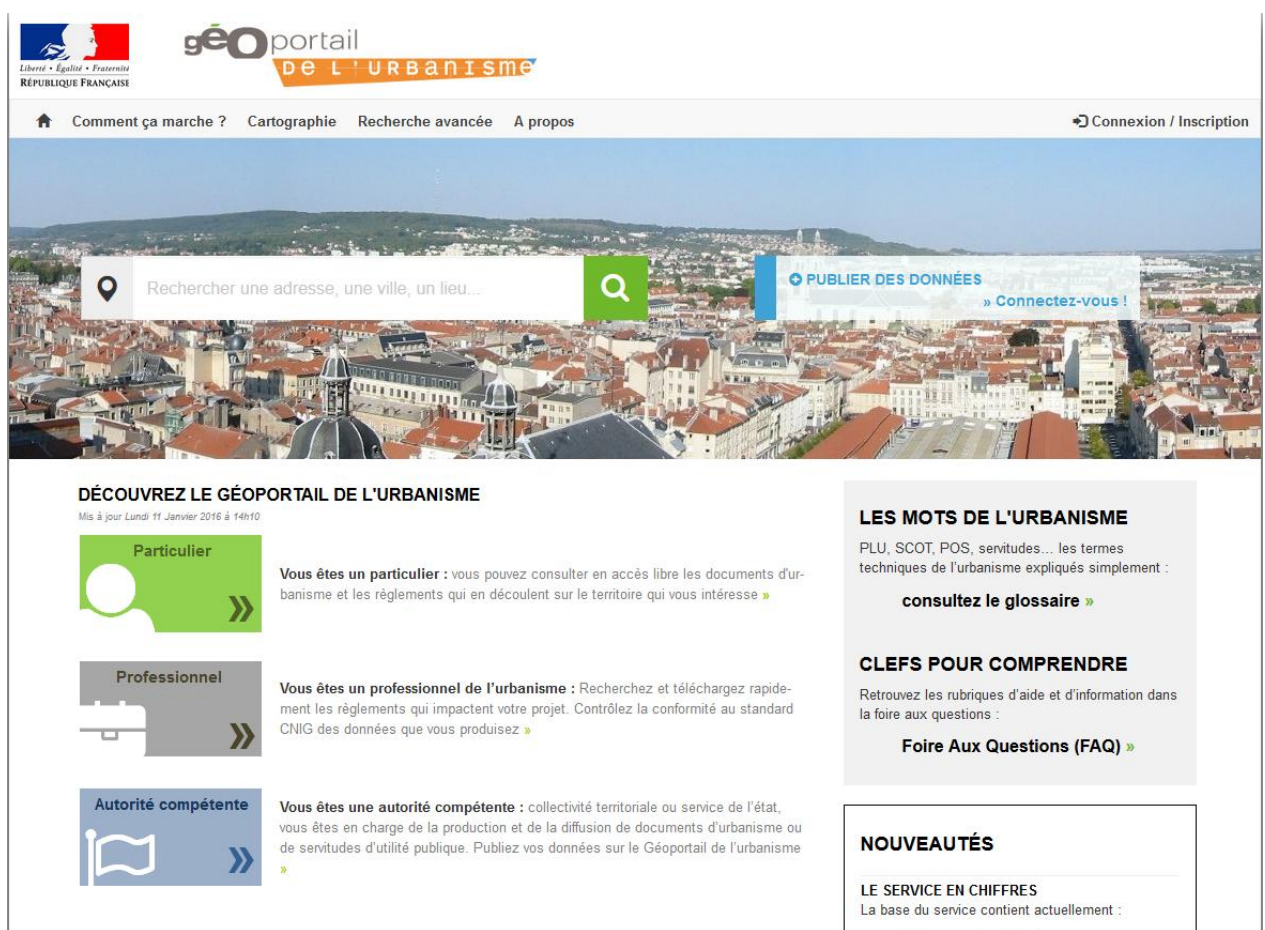

**geo**portail

26 documents d'urbanisme. 6 servitudes d'utilité publique.

<u>L'URBANISME</u>

#### Un accès centralisé, immédiat, rapide et aisé

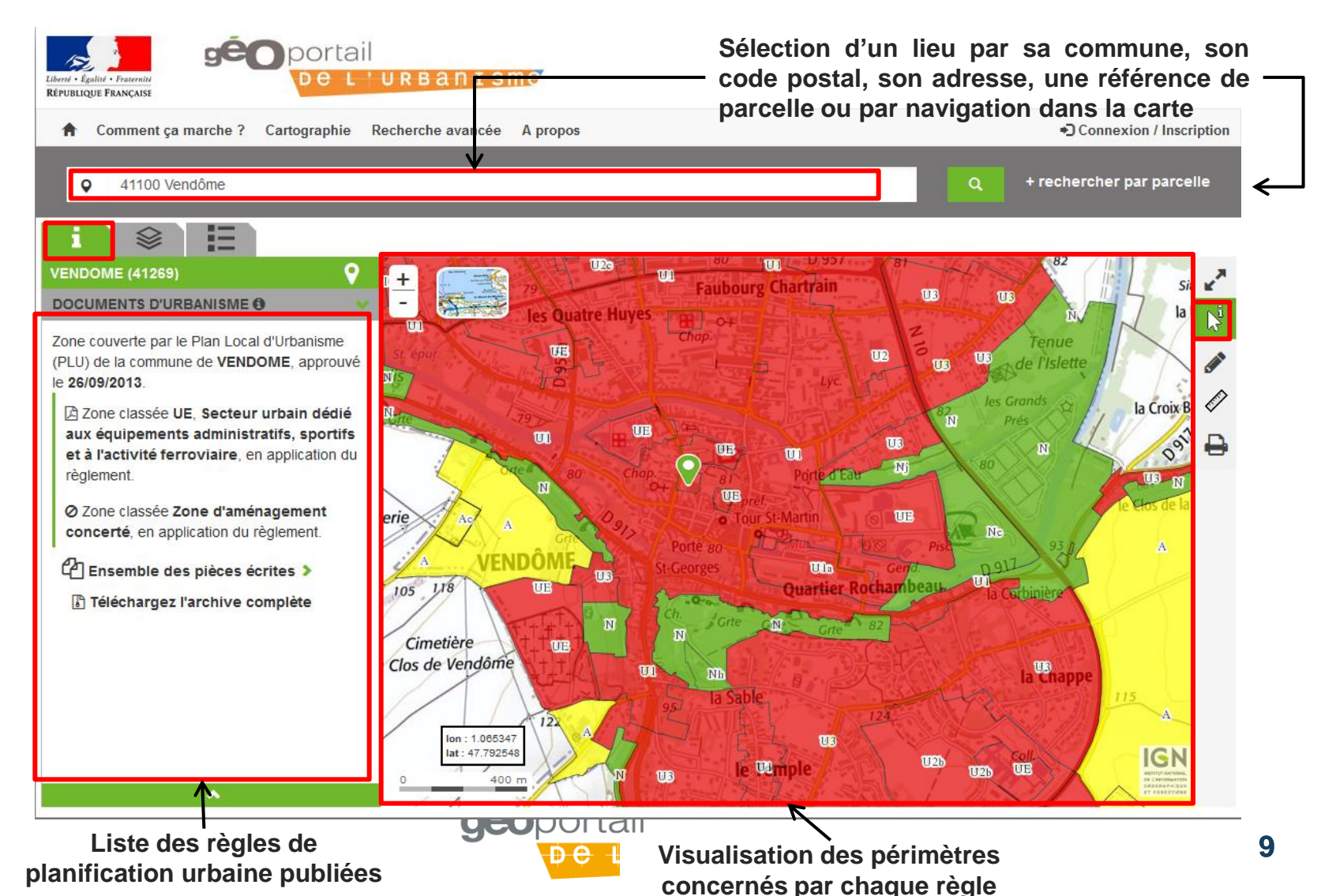

#### Un accès aux pièces écrites

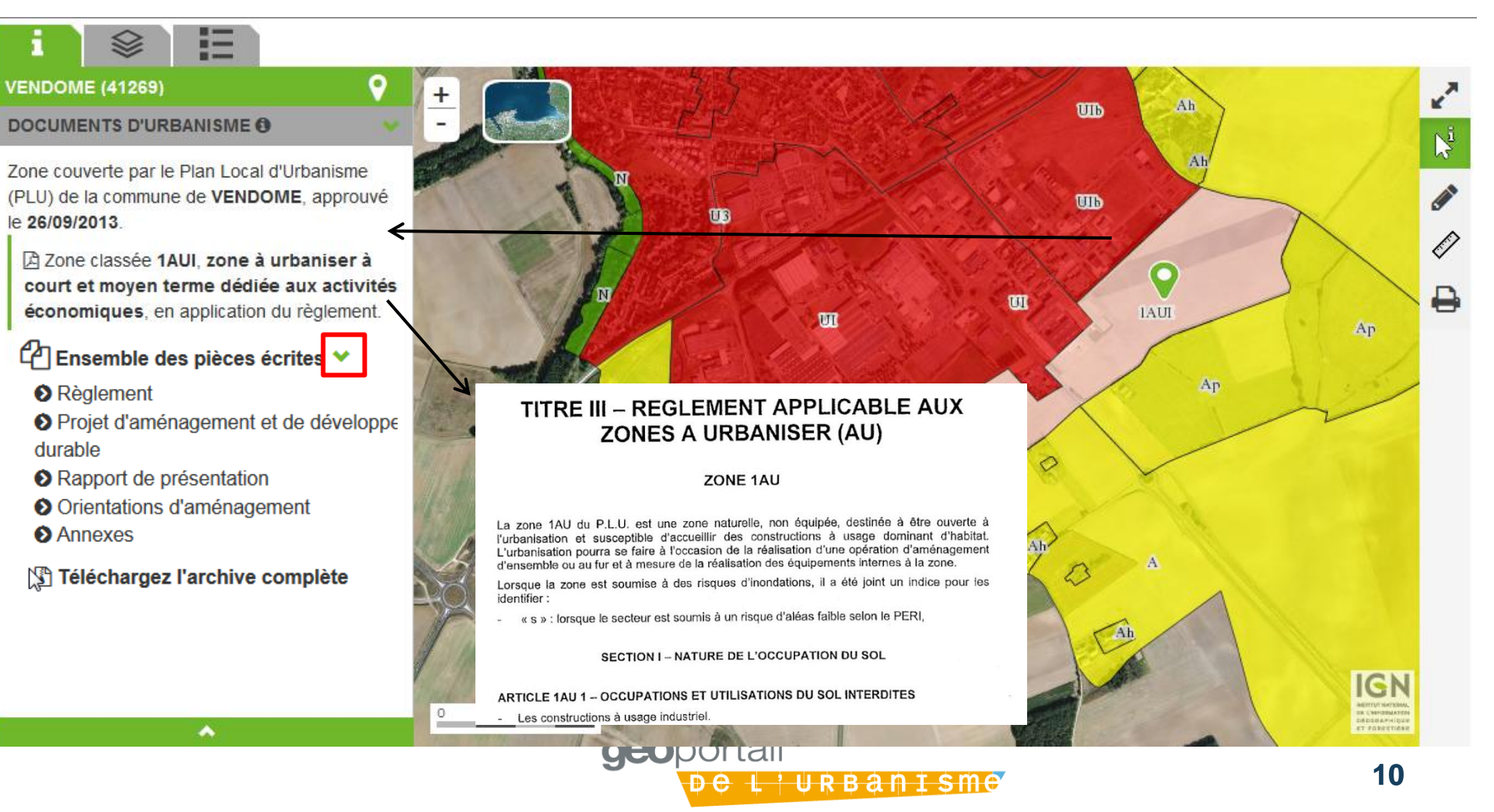

#### **Une visualisation personnalisable**

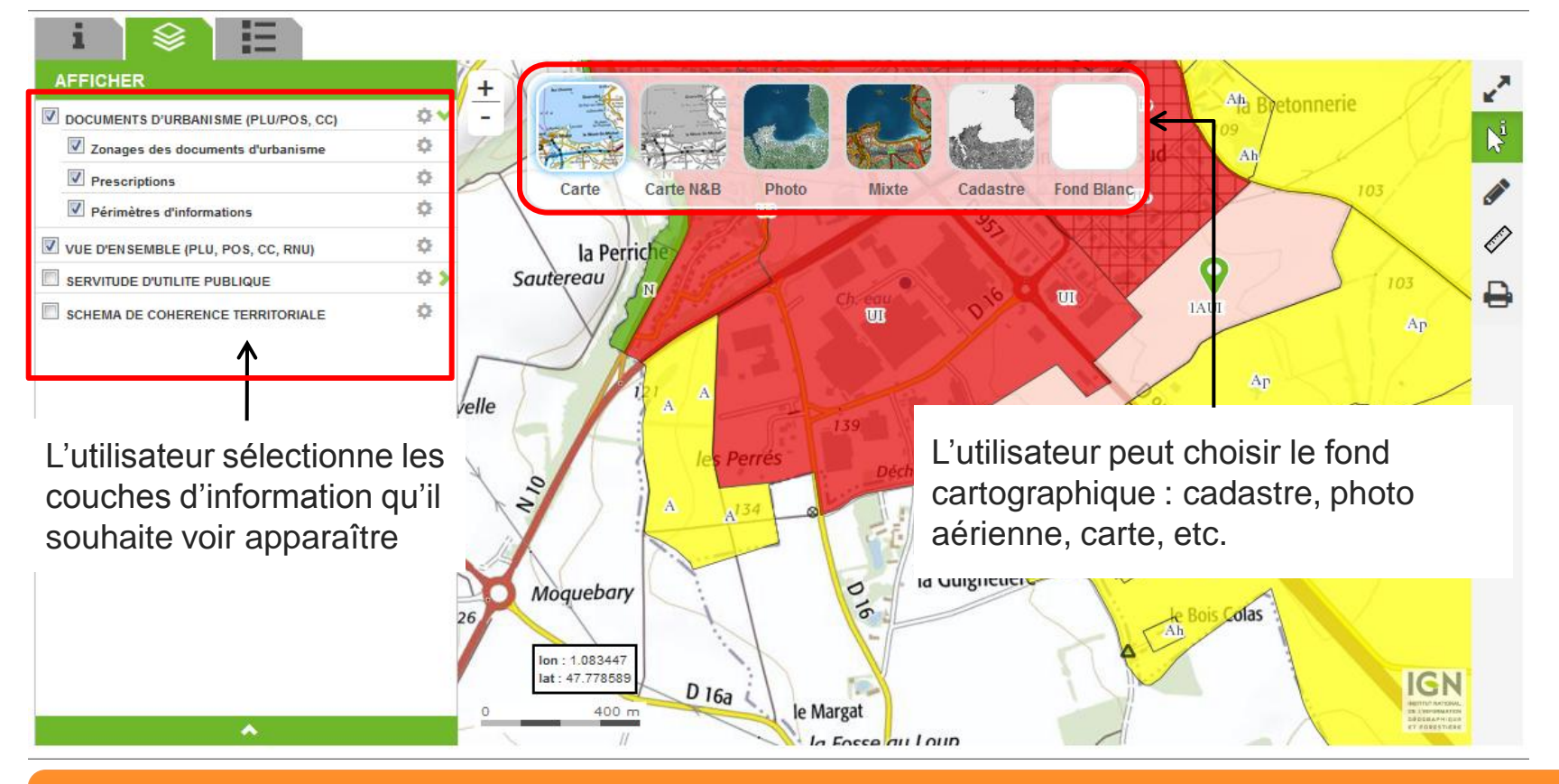

L'ensemble des fonctionnalités offertes par le GPU est détaillé dans l'Aide en ligne mise à disposition sur le site

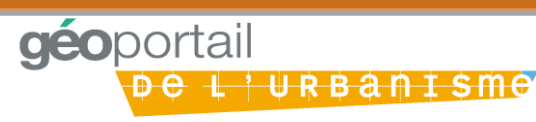

#### **Des outils**

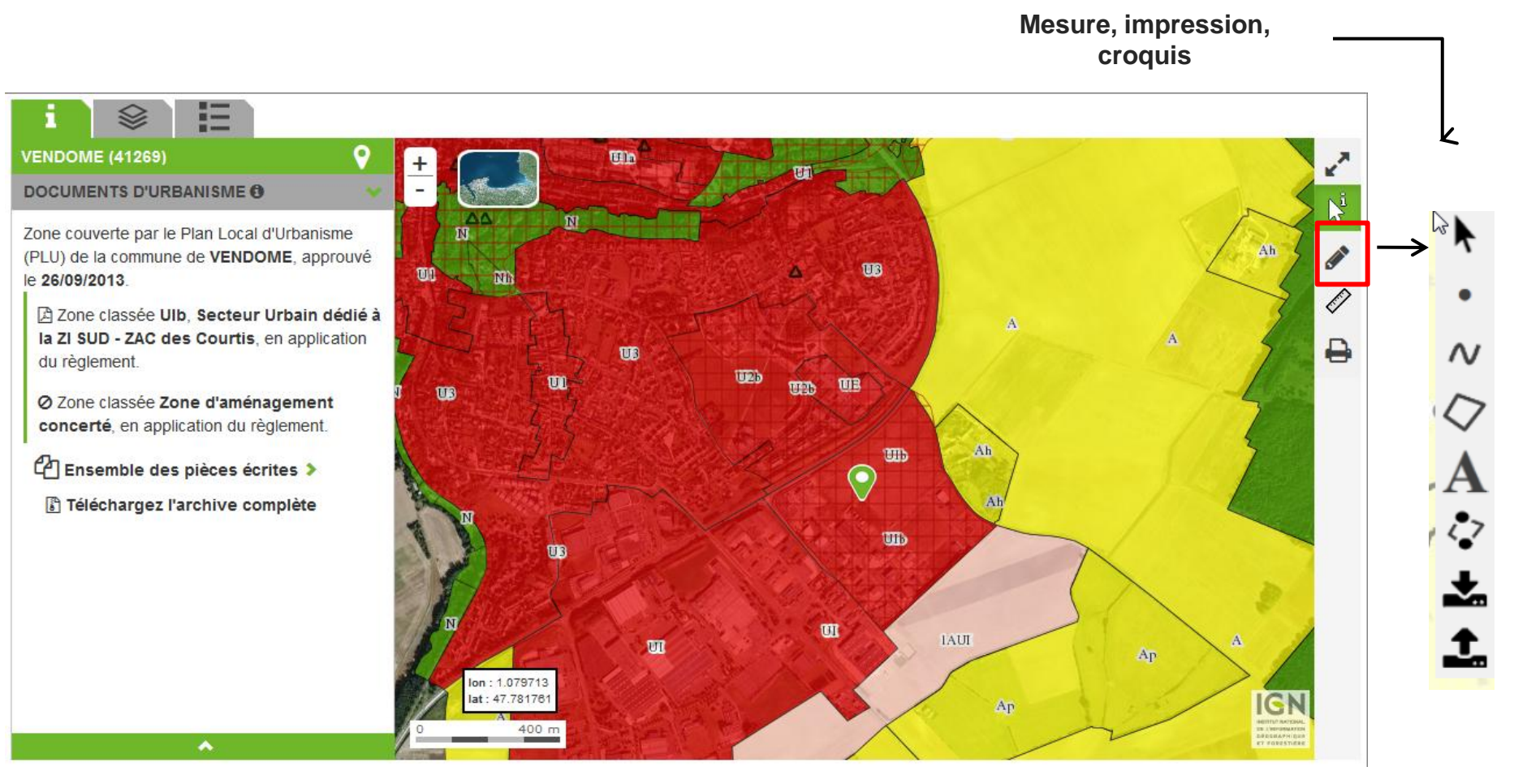

**géo**portail De Liurbanisme

#### Un accès sécurisé pour les différents acteurs

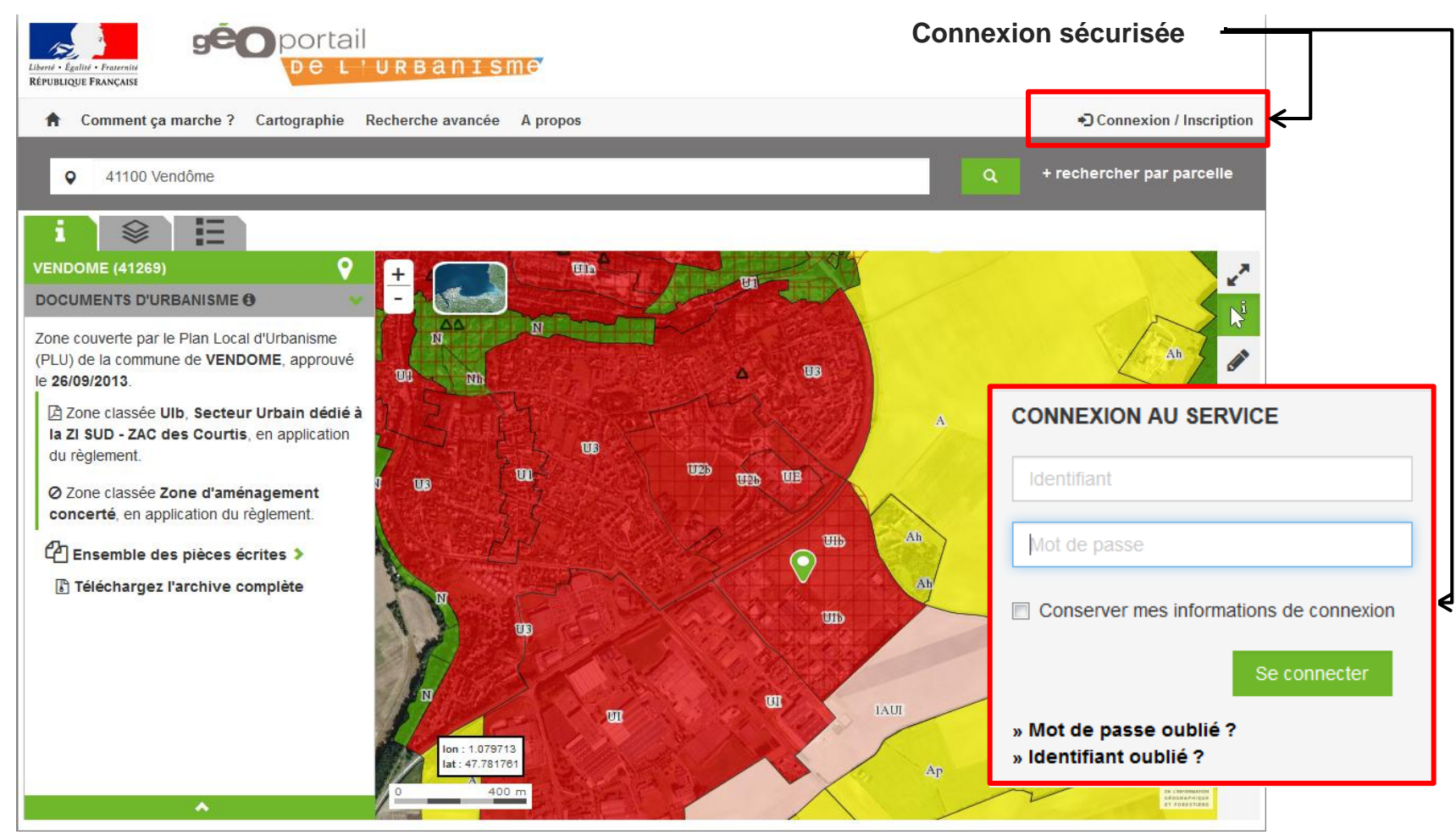

**géo**portail De Liurbanisme

### Sommaire

- **PARTIE 1 /** Qu'est-ce que le Géoportail de l'urbanisme ?
  - · Ses enjeux, les obligations réglementaires, son déploiement
  - En pratique...
- PARTIE 2 / Comment numériser un document d'urbanisme ?
- PARTIE 3 / Comment alimenter le Géoportail de l'urbanisme ?
- PARTIE 4 / Les outils mis à disposition

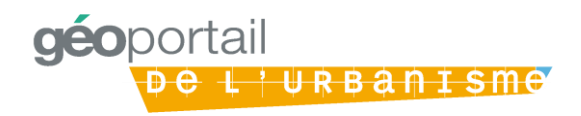

### Le standard CNIG pour la dématérialisation des DU

#### Le CNIG

#### Institué par la directive

- Composé de représentants
  - Des collectivités territoriales
  - De l'Etat
  - Des professionnels
  - Des associations

#### Objectifs

- Assurer l'interopérabilité entre bases de données
- Faciliter la (ré)utilisation de l'information géographique

#### Le contenu du standard CNIG

- Le contenu des données à produire
- Les règles d'organisation et de codification des données
- Les règles de topologie
- Le système de géoréférencement
- Les règles de saisie des métadonnées associées au document d'urbanisme

### La numérisation au standard CNIG

- Garantit la cohérence des documents d'urbanisme sur le territoire
- Clarifie les concepts urbanistiques et leur traduction géomatique
- Contient les prescriptions techniques utiles à la dématérialisation
- Un standard adapté à chaque cas : PLU, Carte Communale, SUP

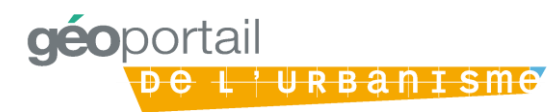

### Le standard CNIG :

#### Les couches géographiques

- •Zonage
- Prescriptions
- Informations
- •Habillage (présentation pour tirage papier)

#### Les pièces écrites

- •Règlement, rapport, annexes
- Plans scannés
- Des informations générales
  - •Liste des documents numérisés
  - •Communes concernées (PLUI)
  - •Métadonnées (alimentation catalogue)

**déo**portail

Prescriptions nationales pour la dématérialisation des documents d'urbanisme

#### PLAN LOCAL D'URBANISME

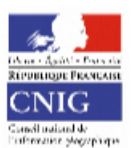

CNIG Octobre 2014

#### Le standard CNIG : la couche SIG du zonage

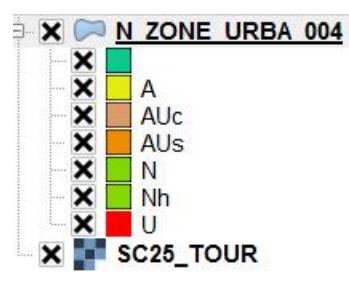

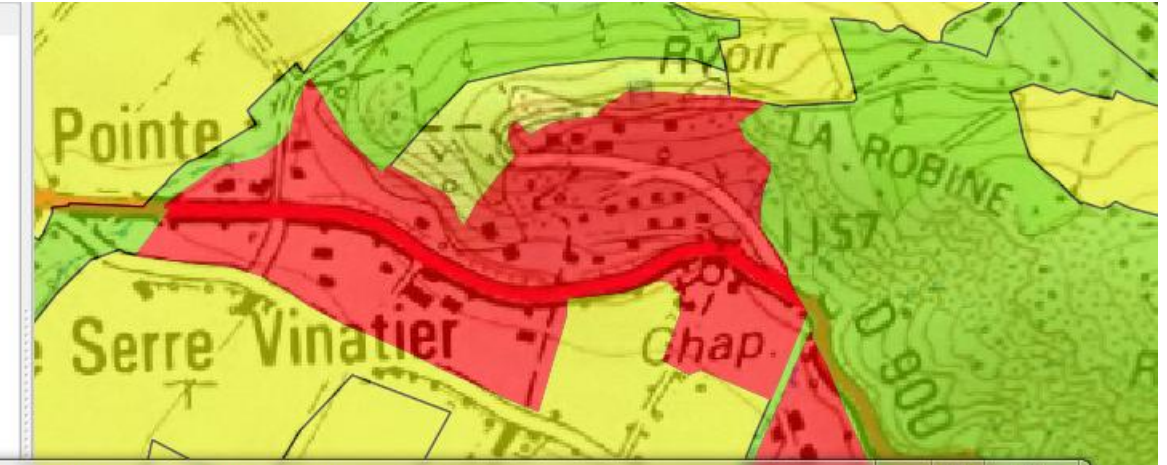

IINC

| / 1       | B   B   E   E            | 🔍 🏘 📓   | o 🖪 🖪 🚟                                                 |          |         |            | ?     |
|-----------|--------------------------|---------|---------------------------------------------------------|----------|---------|------------|-------|
|           | IDURBA 🗸                 | LIBELLE | LIBELONG                                                | TYPEZONE | DESTDOM | NOMFIC     | URLF  |
| 4692      | 04001_20131119           | A       | A=La zone A est une zone réservée aux activités agricol | A        | 07      | 04001_regl |       |
| 4693      | 04001_20131119           | A       | A=La zone A est une zone réservée aux activités agricol | Α        | 07      | 04001_regl |       |
| 4694      | 04001_20131119           | A       | A=La zone A est une zone réservée aux activités agricol | Α        | 07      | 04001_regl |       |
| 4695      | 04001_20131119           | AU1     | AU1=La zone AU1 est une zone actuellement de faible d   | AUc      | 01      | 04001_regl |       |
| 4696<br>• | 04001_20131119           | AU1     | AU1=La zone AU1 est une zone actuellement de faible d   | AUc      | 01      | 04001 real | • • • |
| M         | ontrer toutes les entité | s_      |                                                         |          |         |            |       |

1

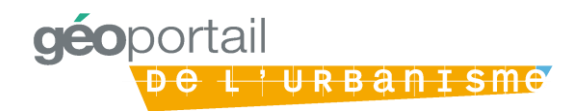

## Le standard CNIG : règles d'organisation et de nommage

- Arborescence normalisée
- Contenu de chaque répertoire
- Nom de fichier codifié : couches géographiques et pièces écrites

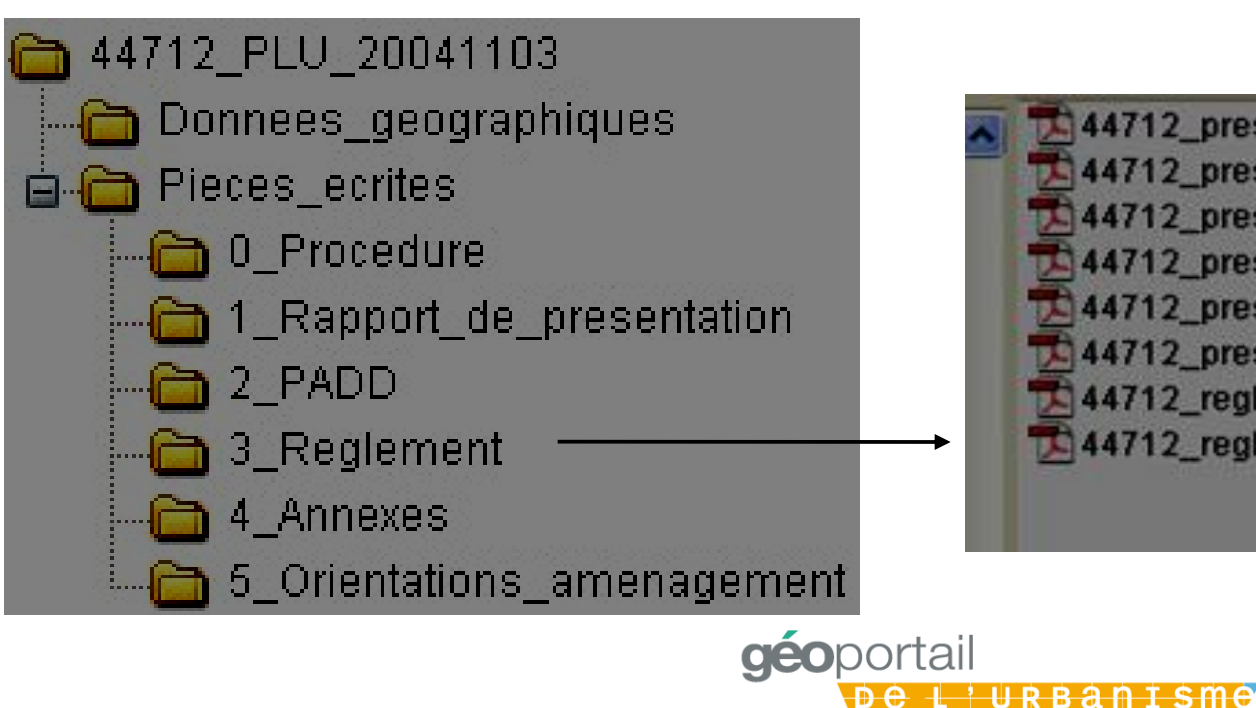

44712\_prescription\_lin\_01\_20041103.pdf 44712\_prescription\_pct\_07\_20041103.pdf 44712\_prescription\_surf\_05\_1\_20041103.pdf 44712\_prescription\_surf\_05\_2\_20041103.pdf 44712\_prescription\_surf\_09\_20041103.pdf 44712\_prescription\_surf\_24\_20041103.pdf 44712\_reglement\_20041103.pdf

### A quel moment numériser ?

- Tout au long de l'étude du PLU :
  - •Outil de travail
  - •Gage de conformité au document approuvé
- Après l'approbation :
  - •Par le BE Urbanisme : sous traitance
  - Par la collectivité avec un marché spécifique
- •Dans tous les cas :
  - Rédiger un cahier des charges pour la numérisation
  - Conseils auprès de la DDT ou du CRIGE

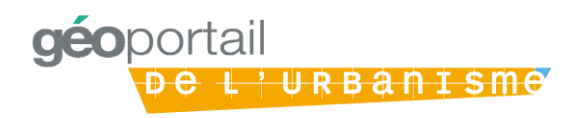

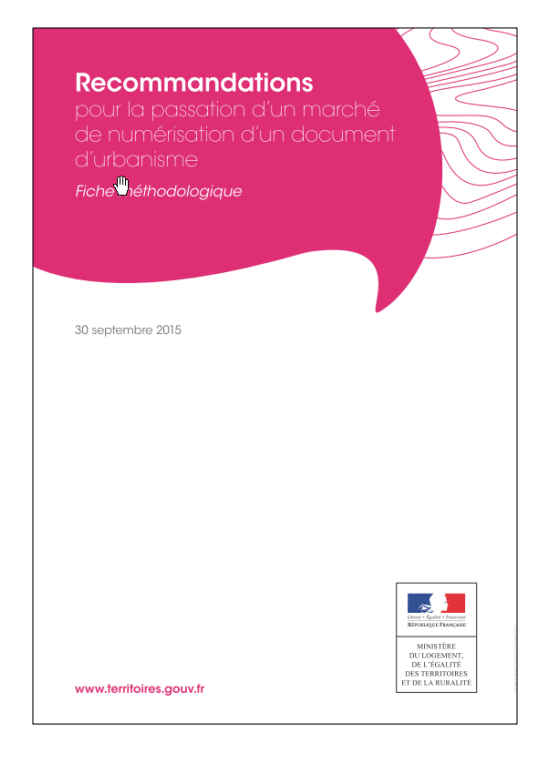

# La numérisation des documents d'urbanismes dans les Hautes-Alpes (1/2)

- Les documents d'urbanismes sont **numérisés à 100 %** dans les Hautes-Alpes, et c'est une prestation assurée par la DDT05 depuis de nombreuses années.

- La DDT05 fournit **gracieusement** aux collectivités qui le demandent (notamment pour l'élaboration, la révision ou la modification d'un document d'urbanisme) les fichiers numérisés

- Le retour après modification par la collectivité et leurs prestataires (bureaux d'études, services urba des collectivités) demande un **travail conséquent** de remise à plat des données au format CNIG.

# La numérisation des documents d'urbanismes dans les Hautes-Alpes (2/2)

- L'obligation de publier les documents d'urbanismes numérisés entre le 01/01/2016 et le 01/01/2020 est **assurée par la DDT des Hautes-Alpes pour le compte des collectivités** sur un site dédié du Ministère de l'Ecologie (GéoIDE Carto)

- Dans la perspective du 01/01/2020, la DDT se tient à la disposition des collectivités pour les accompagner. Une fois cet accompagnement effectué (pour celles qui le désirent), celles-ci seront autonomes vis à vis de ces dispositions

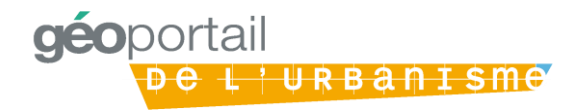

## Les documents déjà numérisés et approuvés avant le 01/01/2016 : intégration dans le GPU

- Conformité au standard CNIG
  - > Couches géographiques OK
  - > Pièces écrites à modifier : noms, classement,...
- Si le document est déjà consultable sur un site internet : pas d'obligation
- Sinon : Intégration progressive
- En fonction des demandes des collectivités

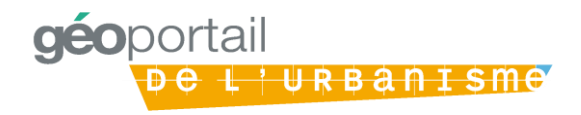

### Les documents déjà numérisés : mise à jour

 Récupérer la version numérisée auprès de la DDT ou dans votre service SIG au début d'une nouvelle étude : modification, révision simplifiée, révision totale...

•Demander à votre bureau d'études :

- de la mettre à jour sans en modifier la structure
- de refaire les pièces écrites qui sont modifiées en totalité :
  - •Le règlement entier même si une seule zone a été modifiée
  - •Le plan entier même si un seul emplacement réservé a été supprimé

•Transmettre la nouvelle version numérisée à la DDT ou à votre service SIG après l'approbation

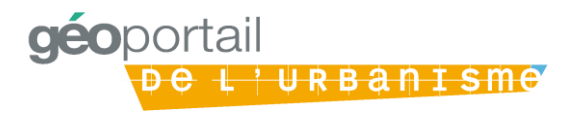

### Sommaire

- PARTIE 1 / Qu'est-ce que le Géoportail de l'urbanisme ?
  - · Ses enjeux, les obligations réglementaires, son déploiement
  - En pratique...
- PARTIE 2 / Comment numériser un document d'urbanisme ?
- PARTIE 3 / Comment alimenter le Géoportail de l'urbanisme ?
- PARTIE 4 / Les outils mis à disposition

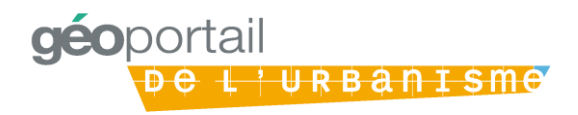

### Les principales étapes à retenir pour alimenter le Géoportail de l'urbanisme

Numériser le document d'urbanisme en respectant le standard CNIG

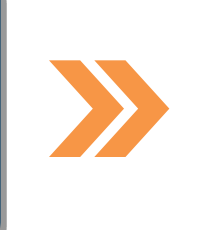

Obtenir les codes d'accès du compte Autorité compétente de la CT

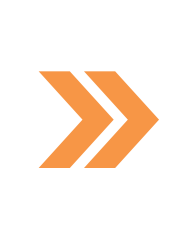

Alimenter le Géoportail de l'urbanisme avec les documents d'urbanisme de la CT

Gérer le compte Autorité Compétente de la CT (modifier les paramètres, déléguer une partie des droits, etc.)

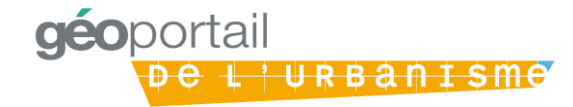

## Les codes d'accès pour l'alimentation du GPU sont fournis par la DDT

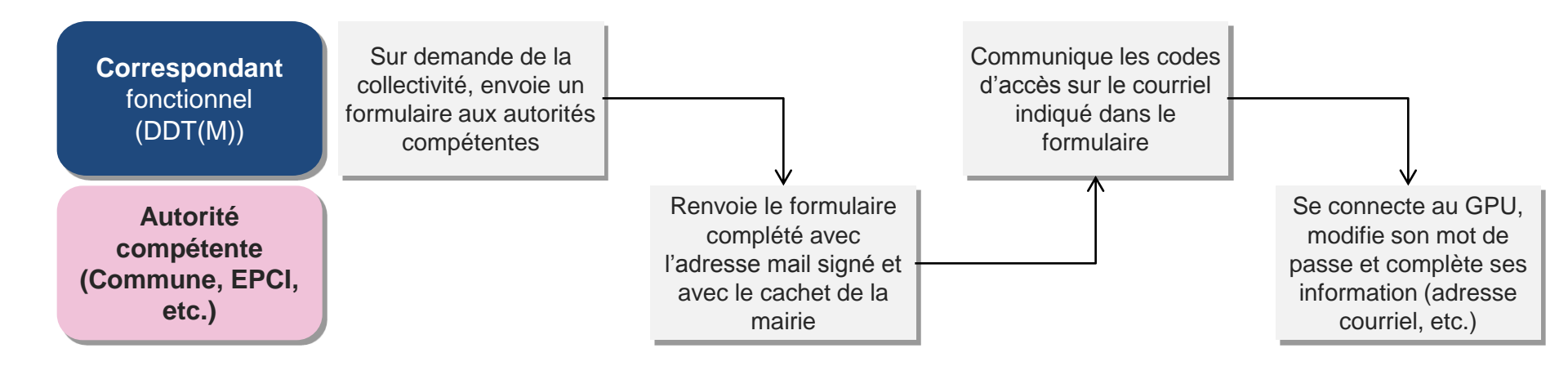

Rattacher une <u>adresse fonctionnelle</u> (ex. Mairie\_Vendome@laposte.net) et non pas nominative (ex. Pierre\_martin@free.fr) simplifie la gestion des évolutions d'équipes au sein de l'autorité compétente

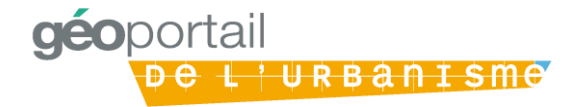

#### Le formulaire de renseignement obligatoire

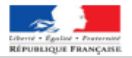

| • | Renseigner l'adresse mail du |
|---|------------------------------|
|   | service                      |

- Pas d'adresse nominative
- Possibilité d'indiquer le nom de la personne qui suit ce dossier

 L'enregistrement de votre adresse mail active des codes provisoires (à changer à la première connexion)

| Nom-de-l'autorité-o                                                                | compétente (ex : Commune de M                                                                              | enton):                                                          |                                                 |
|------------------------------------------------------------------------------------|----------------------------------------------------------------------------------------------------|------------------------------------------------------------------|-------------------------------------------------|
| Code-postal-:                                                                      |                                                                                                    |                                                                  |                                                 |
| Vous-êtes-une-aut<br>l'urbanisme · ( <u>wwv</u><br>d'urbanisme.¶                   | corité-compétente -et·à-ce-titre -vou<br>v.geoportail-urbanisme.gouv.fr) ·v                                | ıs-disposez-d'un -con<br>ous - permettant - de -                 | npte -sur-le -Géoporta<br>publier - vos - docum |
| Afin ∙que ·nous ·pu<br>retourner•ce•form                                           | uissions · vous · communique r · les<br>n <u>ulaire•complété</u> à ·l'adresse•suiv                         | ·codes·d'accès·à·(<br>′ante∹¶                                    | ce∘compte,∘vous·d                               |
|                                                                                    | ddt-geoportail-urbanisme@alpes-                                                                            | de-haute-provence.                                               | gouv.fr¶                                        |
|                                                                                    | ۱                                                                                                    |                                                                  |                                                 |
| Informations-à-cor                                                                 | mpléter (obligatoire)¶                                                                                     |                                                                  |                                                 |
| Adresse-courriel∹<br>Informations-facult<br>Vous-pouvez-nous                       | tatives¶<br>sindiquer, -si-vous-le-souhaitez, -le                                                          | ·nom-de-la-personne                                              | -en-charge-du-sujet                             |
| contacter-au-sein-                                                                 | de-votre-collectivité¶                                                                                     |                                                                  |                                                 |
| contacter-au-sein-o                                                                | de-votre-collectivité¶<br>Prénom¶                                                                          | Télép                                                            | hone¶                                           |
| contacter-au-sein +<br>NOM¶<br>¶<br>Pour-toute-questio                             | de-votre-collectivité¶ Prénom¶ ¶ n,-contactez-nous-à-l'adresse-sui                                         | Télép<br>¶<br>vante∵¶                                            | hone¶                                           |
| contacter-au-sein -<br>NOM¶<br>¶<br>Pour-toute-questio<br>ddt-geoportail-urba<br>¶ | de-votre-collectivité¶ Prénon¶  I  n,-contactez-nous à fadresse-sui anisme @alpes-de-haute-provenc Date -e | Télép<br>¶<br>vante :-¶<br>e.gouv.fr¶<br>et-signature -(avec-le- | none¶<br>cachet de la-collecti                  |

## Plusieurs profils d'habilitation sont mis à disposition des acteurs de l'alimentation du GPU

|                                 | Profil Prestataire                                                                            | Profil délégataire                                                                                                    | Profil Autorité compétente                                                                                                    |
|---------------------------------|-----------------------------------------------------------------------------------------------|----------------------------------------------------------------------------------------------------|----------------------------------------------------------------------------------------------------|
| Qui ?                           | Tout utilisateur <b>(bureau</b><br>d'études, services<br>techniques de collectivité,<br>etc.) | Un prestataire désigné<br>formellement par une<br>(plusieurs) autorité(s)<br>compétente(s) comme son<br>(leur) délégataire | Auteur du document, tenu au<br>titre de l'article L133-2 du code<br>de l'urbanisme d'alimenter le<br>GPU = <b>Communes, EPC</b> I,<br>etc.   |
| Quel maillage<br>géographique ? | Maillage national<br>(Possibilité de faire appel à un<br>prestataire hors département)        | Maillage sélectionné par la<br>collectivité au sein de son<br>propre périmètre territorial de<br>compétence.               | Périmètre territorial de la compétence                                                                                                    |
| Quels droits ?                  | Tester la conformité du DU                                                                    | <ul> <li>Tester la conformité du DU</li> <li>Téléverser le DU dans le<br/>GPU</li> <li>Prévisualiser le DU</li> </ul>      | <ul> <li>Tester la conformité du DU</li> <li>Téléverser le DU dans le<br/>GPU</li> <li>Prévisualiser le DU</li> <li>Publier le DU</li> </ul> |

Les modalités d'alimentation du GPU dépendent du choix de l'autorité compétente d'impliquer ou non un prestataire ou un délégataire

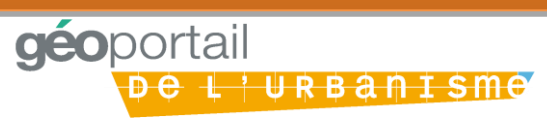

## La collectivité territoriale choisit les modalités de publication

#### **Option 1 – L'autorité compétente assure seule l'alimentation du GPU**

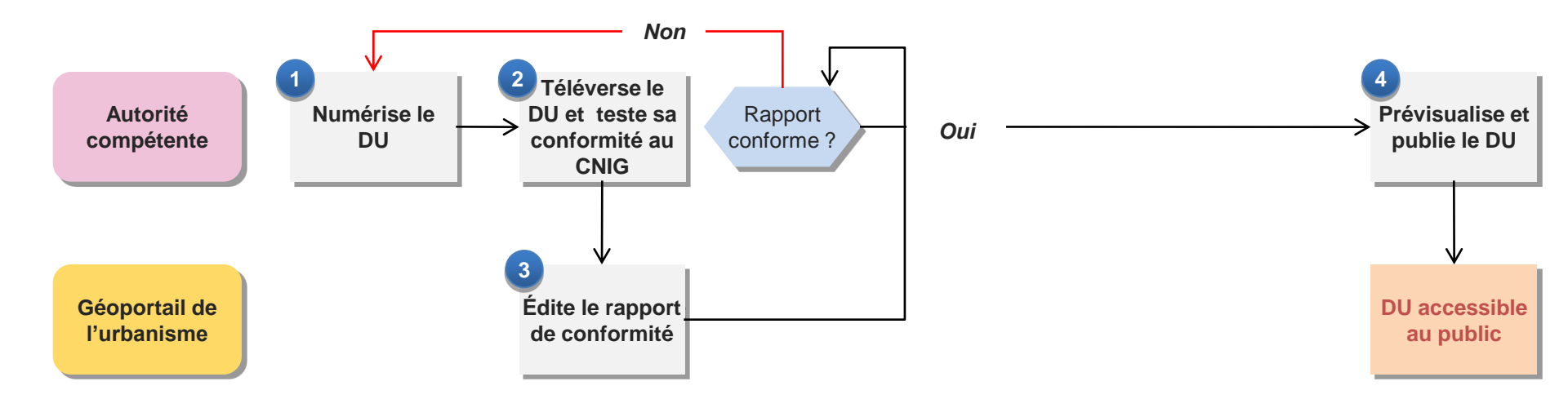

Quelles que soient les modalités d'alimentation choisies, un double contrôle est opéré par la CT : conformité au standard CNIG et conformité règlementaire des documents versés

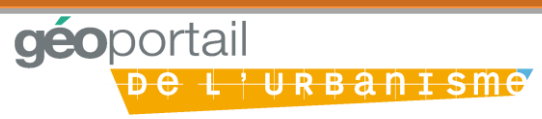

## La collectivité territoriale choisit les modalités de publication

**Option 2 – L'autorité compétente prend en charge le téléversement et la publication** 

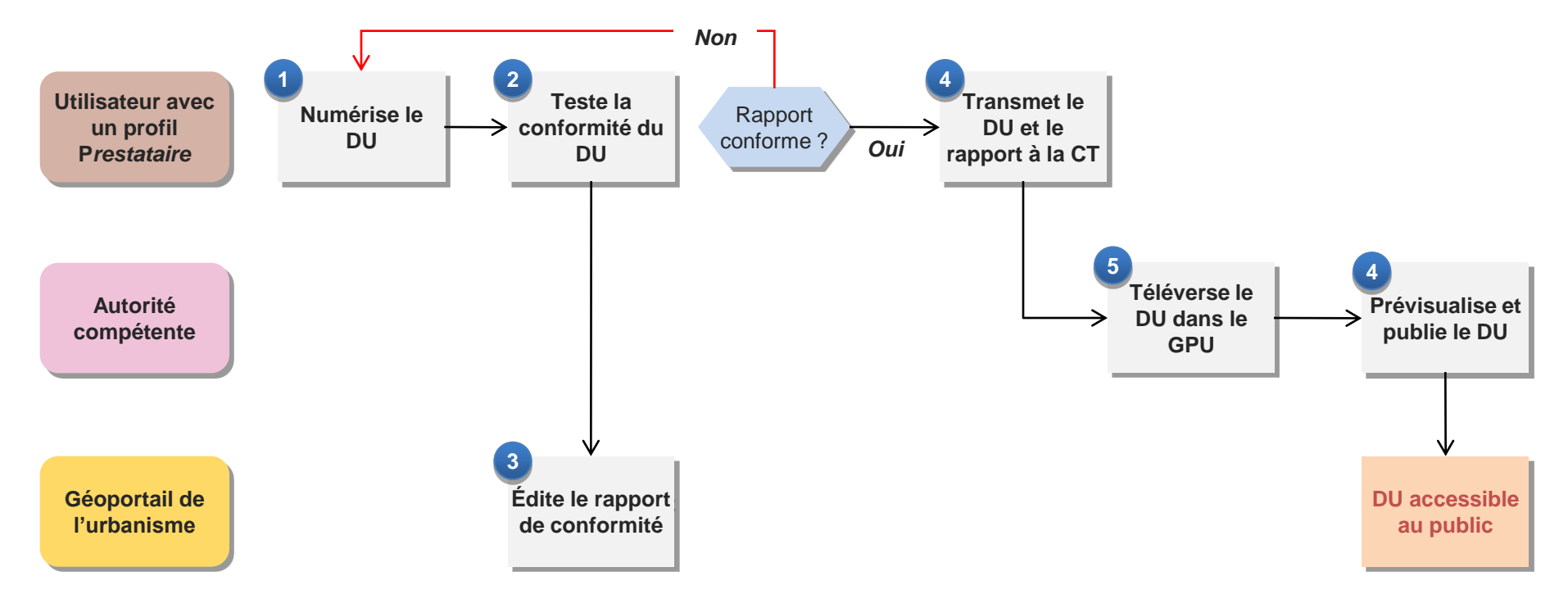

Quelles que soient les modalités d'alimentation choisies, un double contrôle est opéré par la CT : conformité au standard CNIG et conformité réglementaire des documents versés

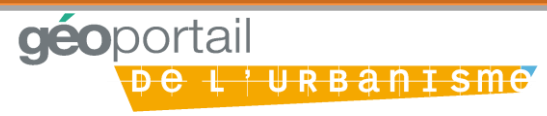

## La collectivité territoriale choisit les modalités de publication

**Option 3 – L'autorité compétente délègue la numérisation et le téléversement** 

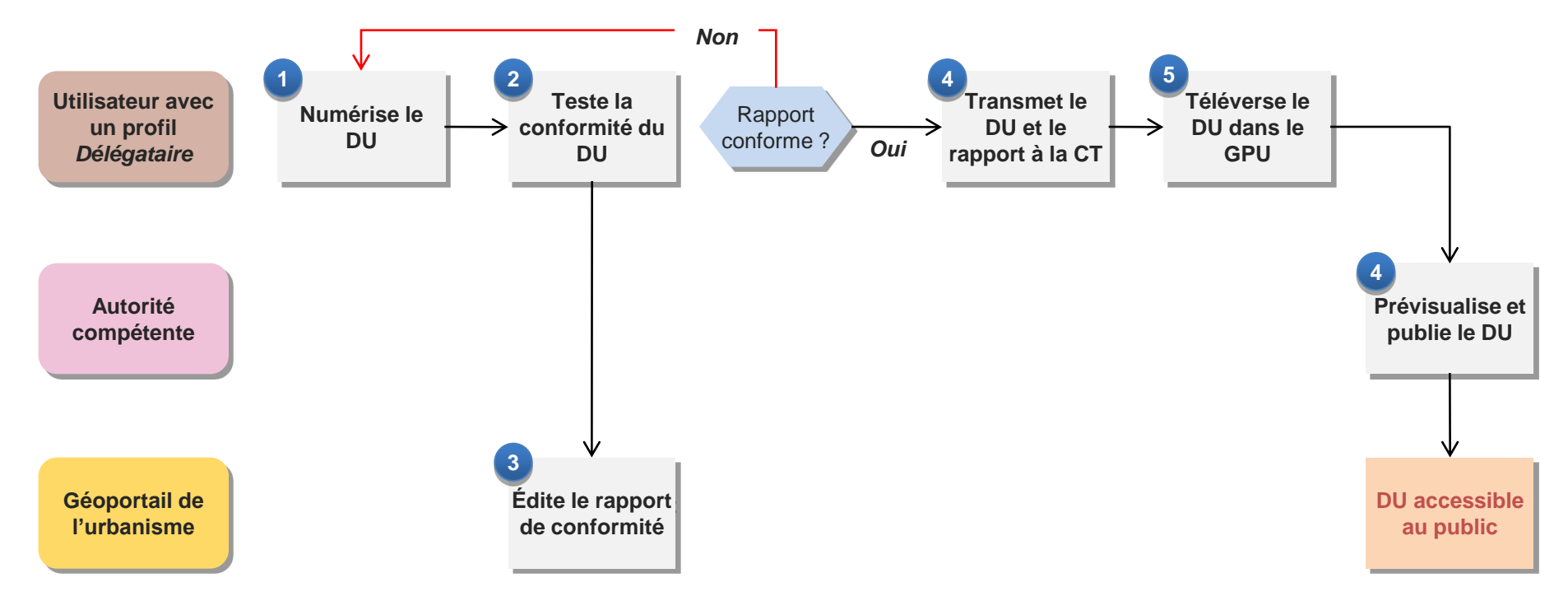

Quelles que soient les modalités d'alimentation choisies, un double contrôle est opéré par la CT : conformité au standard CNIG et conformité règlementaire des documents versés

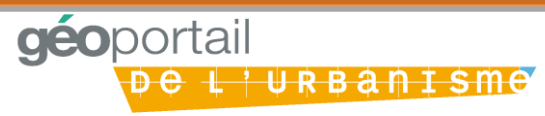

### Synthèse : rappel des rôles

3 profils aux fonctionnalités différentes

#### Autorité compétente

Prévisualise le DU et le publie dans le GPU

#### Délégataire

Téléverse le DU dans le GPU

#### Prestataire

- Numérise le DU
- Teste la conformité du DU avec le validateur du GPU
- Transmet le rapport de conformité à l'AC

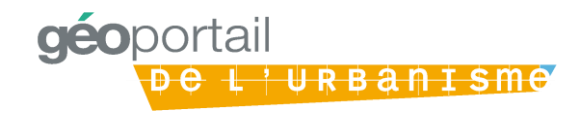

## Un tableau de bord en fonction des profils : exemple de celui de l'autorité compétente

| M | ON ESPAC | E                                                                                                    |                                                                                                    |                                                                                                    |                                                                                                    |                                                                          |
|---|----------|----------------------------------------------------------------------------------------------------|----------------------------------------------------------------------------------------------------|----------------------------------------------------------------------------------------------------|----------------------------------------------------------------------------------------------------|--------------------------------------------------------------------------|
|   |          | DOCUMENTS<br>50 documents d'urbanisme.<br>0 servitude d'utilité publique.<br>2 schémas de cohérence territoriale.<br>0 document en cours de traitement.<br>7 documents à publier.<br>Gérer mes documents |                                                                                                    | MON COMPTE<br>AC_lebourg - marie-<br>neige.lebourg@hotmail.fr<br>Autorité compétente<br>Cerema<br>Modifier mes infos |                                                                                                    |                                                                          |
|   | 0        | VALIDATEUR DE DOCUMENTS<br>Valider la conformité d'un document sans le<br>publier.<br>Valider un document                                                                                                |                                                                                                    | DÉLÉGATAIRES<br>Vous n'avez pas défini de délégataire.<br>Ajouter des délégataires                                   |                                                                                                    |                                                                          |
|   |          |                                                                                                    | – Un valid                                                                                                    | ateur du standard CN                                                                                                 | IG accessible à t                                                                                                    | tous                                                                     |
|   | *        | TÉLÉCHARGEMENT DE DONNÉES SUR<br>UN LOT DE COMMUNES<br>Vous pouvez télécharger ioi les documents<br>liés à un lot de communes.<br>Télécharger des données                                                |                                                                                                    |                                                                                                    |                                                                                                    |                                                                          |
|   |          |                                                                                                    | <section-header><section-header><image/><image/><image/><image/><image/><section-header><section-header><section-header><image/><image/><section-header></section-header></section-header></section-header></section-header></section-header></section-header> | <section-header><section-header><image/><image/><image/><image/><image/><image/></section-header></section-header>   | <section-header><section-header><section-header><section-header><complex-block><section-header><complex-block><section-header><complex-block><section-header><complex-block><section-header><complex-block><section-header></section-header></complex-block></section-header></complex-block></section-header></complex-block></section-header></complex-block></section-header></complex-block></section-header></section-header></section-header></section-header> | <complex-block><complex-block>NON ESPACE</complex-block></complex-block> |

#### La conformité au standard CNIG : le validateur

- Vérifie la structuration des données : nom des couches, nom des champs, codes...
- Une garantie que les fichiers seront intégrables au GPU
- Peut être réalisé par le prestataire
- Demander le rapport de conformité avant de procéder au paiement : à prévoir dans le cahier des charges

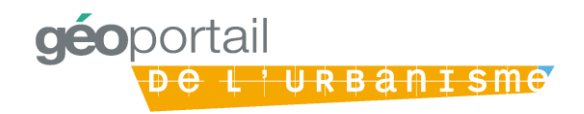

#### La conformité du contenu

- Contrôle différent de la conformité de structure (CNIG)
- Vérification de la conformité au document papier officiel : tracé des zones est correct, il ne manque pas de prescription (emplacement réservé)...
- Réalisée après versement et avant publication
- Pré-visualisation possible
  - par l'autorité compétente
  - par le délégataire

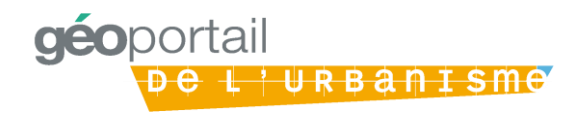

#### Les points clés à retenir

- Au 1<sup>er</sup> janvier 2020, le document d'urbanisme devra être publié au format CNIG dans le GPU afin d'être rendu exécutoire (art R153-22 du CU)
- Numériser dès à présent les documents d'urbanisme en respectant le standard CNIG dans le cadre de toute élaboration ou révision du DU
- Dans ses relations avec son prestataire, la collectivité territoriale doit veiller à :
  - •Obtenir de la part du prestataire le « rapport de conformité » délivré par le GPU avant d'engager le règlement de la prestation
  - •Assurer un **contrôle de la qualité de la numérisation** au moyen de la fonctionnalité de prévisualisation du document dans le GPU

•Conserver systématiquement la version électronique du document d'urbanisme dont la collectivité territoriale est la seule propriétaire légitime en plus de celle publiée dans le GPU

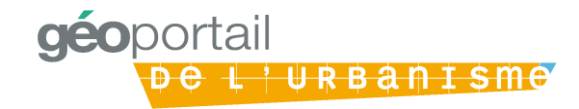

### Sommaire

- PARTIE 1 / Qu'est-ce que le Géoportail de l'urbanisme ?
  - · Ses enjeux, les obligations réglementaires, son déploiement
  - En pratique...
- PARTIE 2 / Comment numériser un document d'urbanisme ?
- PARTIE 3 / Comment alimenter le Géoportail de l'urbanisme ?
- PARTIE 4 / Les outils mis à disposition

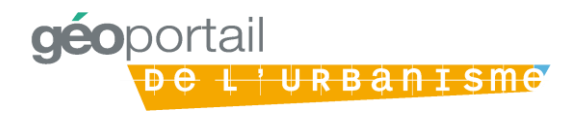

## Un kit de déploiement est mis à disposition des collectivités territoriales

Thématiques abordées

Pourquoi faire? Plaquettes de présentation générale

Que faire? Guides de mise en œuvre

Comment faire? *Modes opératoires* 

Présentation du Géoportail de l'urbanisme : enjeux, rôle des acteurs, etc.

Livrables du kit de déploiement

- Plaquette sur la numérisation
- Publication des documents d'urbanisme sur le Géoportail de l'urbanisme
- Réunions d'information
- Aide en ligne : utilisation du GPU et de ses fonctionnalités
- Mode opératoire sur les métadonnées : saisie des métadonnées, etc.
- Cahier des charges générique de consultation

Les services déconcentrés se tiennent à la disposition des CT pour les renseigner et les aider à utiliser les nombreux documents mis à disposition pour déployer sereinement le Géoportail de l'urbanisme

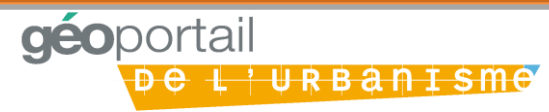

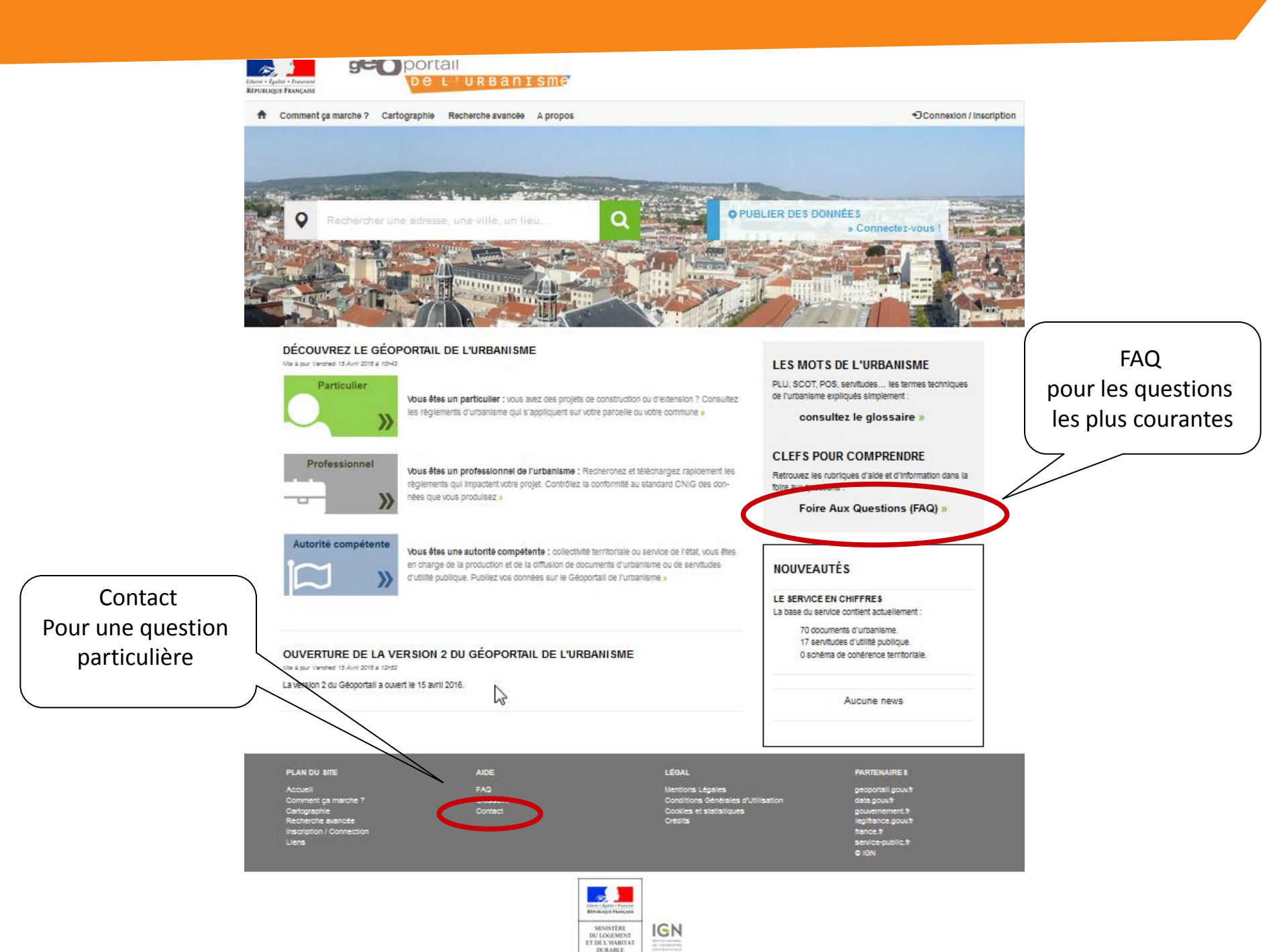

#### **Documents et liens utiles**

- Les documents techniques pour la numérisation : <u>http://cnig.gouv.fr/?page\_id=2732</u>
  - Le standard de numérisation CNIG
- Le kit de déploiement accessible via :
  - Le site internet du ministère : <u>www.territoires.gouv.fr/la-numerisation-des-</u> <u>documents-d-urbanisme</u>
- En écrivant à la boite GPU de la DDT ddt-geoportail-urbanisme@hautes-alpes.gouv.fr
- Directement sur le site du GPU

http://www.geoportail.gouv.fr

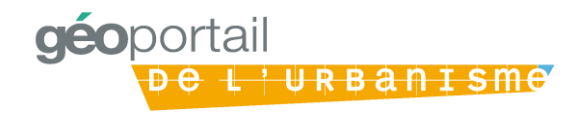

### Merci de votre attention

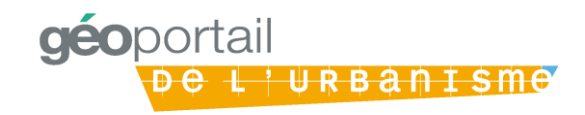